## Как зарегистрироваться на Rutube?

Два способа регистрации на Rutube — через официальный сайт и через мобильное приложение.

## Через сайт

Зайдите на официальный сайт видеохостинга — https://rutube.ru/ и нажмите в правом верхнем углу на пункт "Войти".

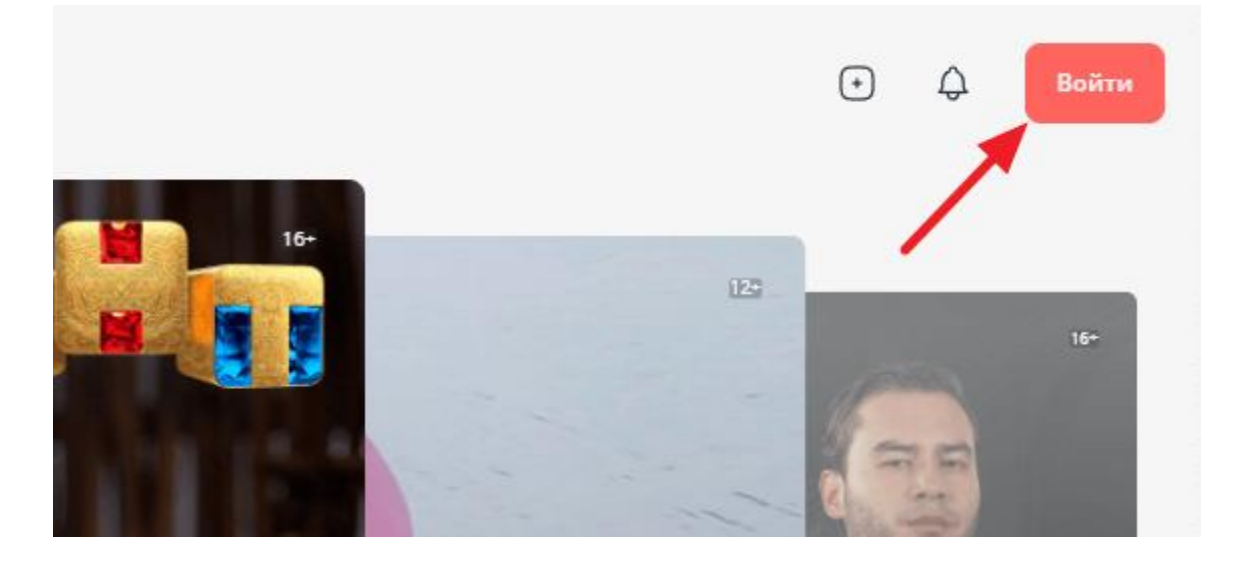

Появится панель, где нужно нажать на пункт "Зарегистрируйтесь".

| Войти<br>Введите номер телефона или е-mail, который<br>указывали при регистрации.<br>Номер телефона или е-mail<br>Продолжить<br>Нет аккаунта? Зарегистрируйтесь |
|----------------------------------------------------------------------------------------------------|
| Введите номер телефона или e-mail, который<br>указывали при регистрации.<br>Номер телефона или e-mail<br>Продолжить<br>Нет аккаунта? Зарегистрируйтесь          |
| Номер телефона или e-mail                                                                                                    |
| Продолжить<br>Нет аккаунта? Зарегистрируйтесь                                                                                                    |
| Продолжить<br>Нет аккаунта? Зарегистрируйтесь                                                                                                    |
| Нет аккаунта? Зарегистрируйтесь                                                                                                    |
|                                                                                                    |

Зарегистрироваться можно по номеру телефона или по почте. В данном случае рассмотрим вариант с почтой, переключитесь на соответствующий пункт, введите свою почту и пароль, согласитесь с политиками сервиса и нажмите "Продолжить".

|    |                                                                                                    | × |
|----|----------------------------------------------------------------------------------------------------|---|
|    | Регистрация                                                                                                    |   |
|    | По номеру телефона По E-mail                                                                                                |   |
|    | E-mail                                                                                                    |   |
|    | Пароль                                                                                                    |   |
| -  |                                                                                                    |   |
|    | <ul> <li>Пароль средней надежности</li> </ul>                                                                               |   |
| →  | Продолжить                                                                                                    |   |
|    | ▶ Я даю свое <u>Согласие на обработку</u> персональных данных                                                               |   |
|    | Я принимаю <u>Условия пользовательского соглашения</u><br><u>Rutube</u> и <u>Условия политики конфиденциальности Rutube</u> |   |
| TI | Я даю свое согласие на получение маркетинговых рассылок                                                                     |   |

Важно: Обязательно прочитайте политики сервиса Rutube.

Сразу после этого аккаунт будет зарегистрирован. Перейдите в почтовый ящик и подтвердите адрес своей почты с помощью соответствующего письма.

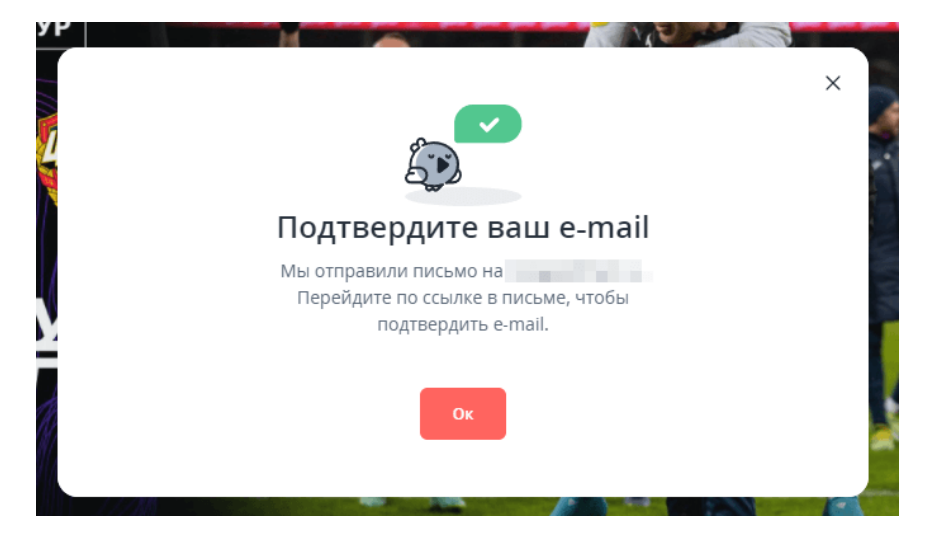

## Регистрация через приложение

Мобильное приложение Rutube доступно бесплатно в App Store и Google Play. Чтобы его загрузить, достаточно найти приложение в цифровом магазине и поставить на загрузку. Само приложение распространяется бесплатно.

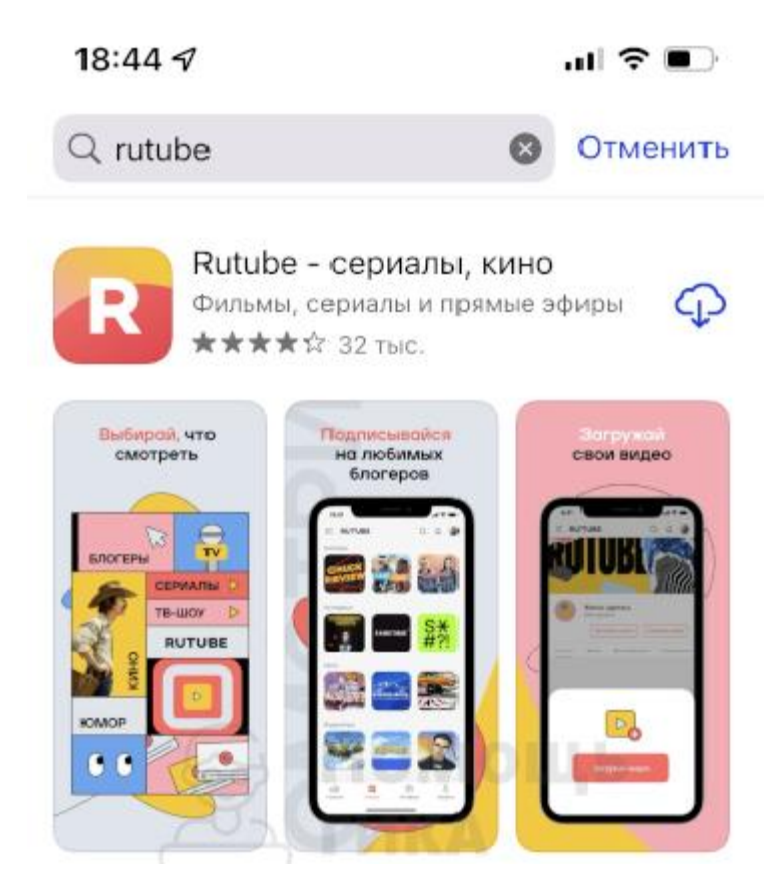

Запустите приложение Rutube и перейдите в раздел "Профиль". Здесь выберите пункт "Войти или создать аккаунт".

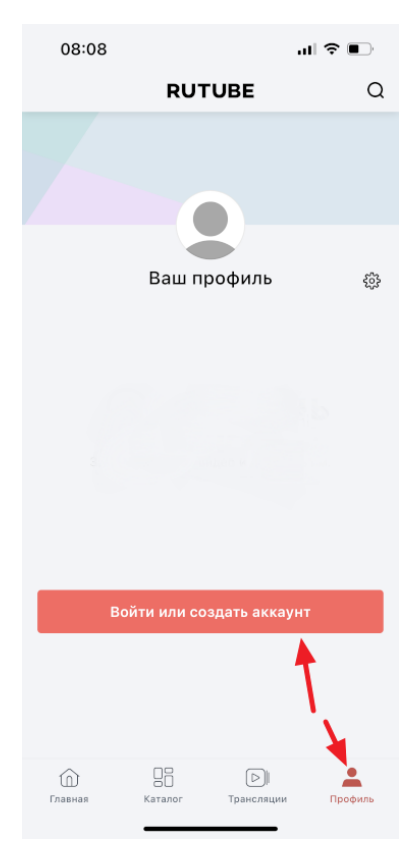

Далее нажмите «Зарегистрируйтесь».

| 08:09                                                                    | .ıl ? ■              |       |  |  |  |
|--------------------------------------------------------------------------|----------------------|-------|--|--|--|
| Отменить                                                                 | â rutube.ru          | S AA  |  |  |  |
| Войти                                                                    |                      |       |  |  |  |
| Введите номер телефона или e-mail, который<br>указывали при регистрации. |                      |       |  |  |  |
| Номер телефона                                                           | или e-mail           |       |  |  |  |
|                                                                          |                      |       |  |  |  |
|                                                                          |                      |       |  |  |  |
|                                                                          | Продолжить           |       |  |  |  |
| Нет ак                                                                   | каунта? Зарегистриру | йтесь |  |  |  |

Рассмотрим вариант регистрации через номер телефона. Введите свой номер и нажмите "Продолжить".

| 09:28                                                       | .ıl ≎ ∎⊃    |      |  |  |  |
|-------------------------------------------------------------|-------------|------|--|--|--|
| Отменить                                                    | 🔒 rutube.ru | S AA |  |  |  |
| Регистрация                                                 |             |      |  |  |  |
| По номеру телефона                                          | По E-mail   |      |  |  |  |
| Номер телефона                                              |             |      |  |  |  |
|                                                             | Продолжить  |      |  |  |  |
| Я даю свое <u>Согласие на обработку</u> персональных данных |             |      |  |  |  |

Обратите внимание: введенный номер должен начинаться с +7.

На указанный номер телефона поступит звонок, нужно будет ввести последние 4 цифры телефона звонящего.

| 09:28                                                                                          | ull 🗢 💽            |            |  |  |  |  |
|------------------------------------------------------------------------------------------------|--------------------|------------|--|--|--|--|
| Отменить                                                                                       | 🔒 rutube.ru        | AA 🖒       |  |  |  |  |
| < Подтвердите номер                                                                            |                    |            |  |  |  |  |
| Сейчас вам поступит звонок на указанный номер<br>телефона Введите последние 4<br>цифры номера. |                    |            |  |  |  |  |
|                                                                                                |                    |            |  |  |  |  |
| Повторить                                                                                      | звонок можно через | з 117 сек. |  |  |  |  |

После регистрации на Rutube любым из перечисленных выше способов канал будет автоматически создан. После этого можно приступать к его оформлению, загрузке или трансляции видеоконтента.